## Following are the steps changing the Wireless password and/or Network Name:

\*Note: For best results, if possible connect the device directly to the router via Ethernet cable.

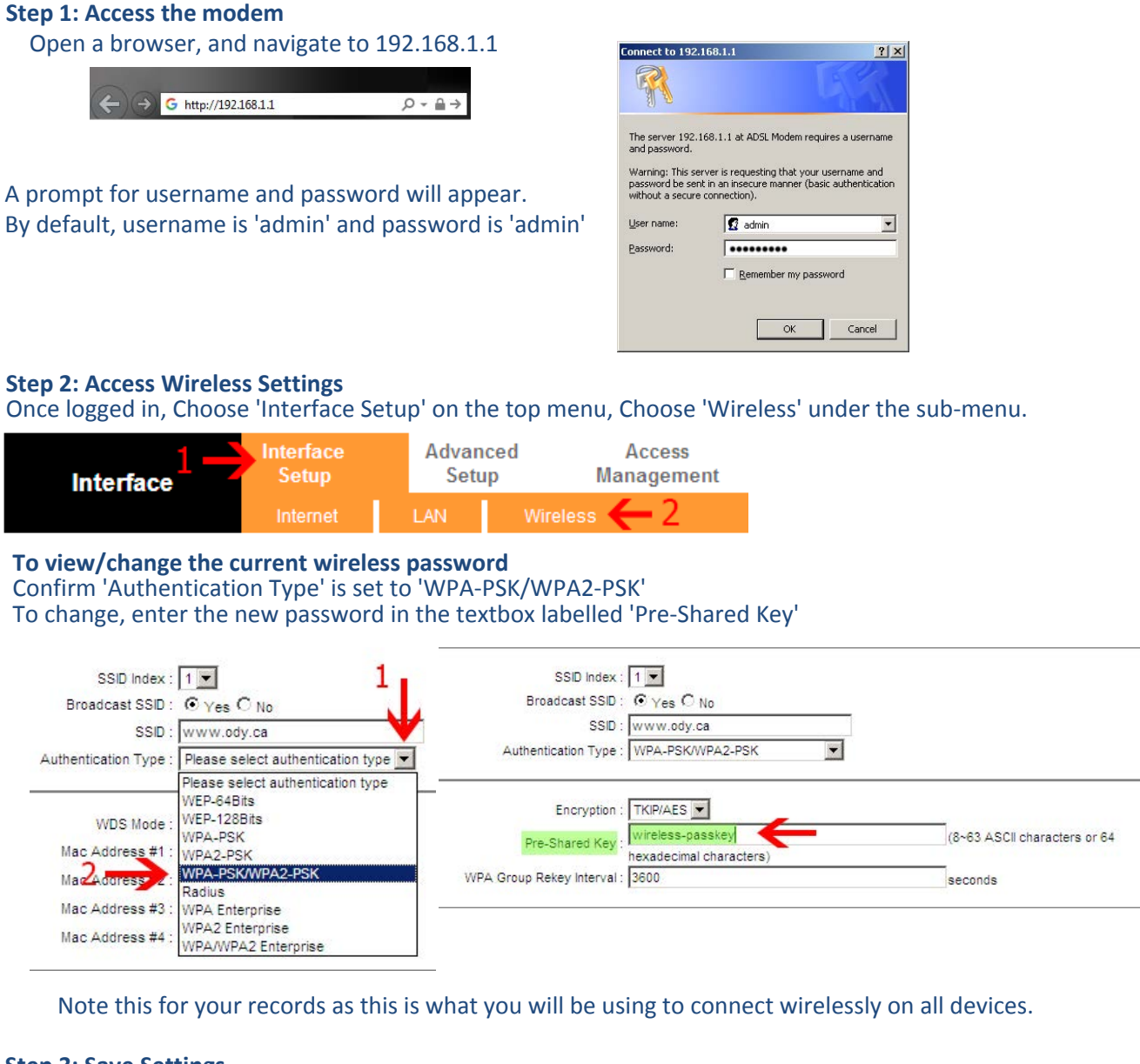

## Step 3: Save Settings

If any changes were made, Hit 'Save' and the router will now broadcast the new information. If no changes were made, skip this step and continue to connect wirelessly.

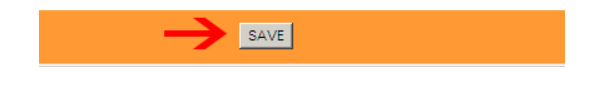

## **Optional: Change the "Network Name" or SSID**

To change the current "Network Name" also known as the 'SSID' Choose 'Interface Setup' on the top menu, then choose 'Wireless' on the sub menu.

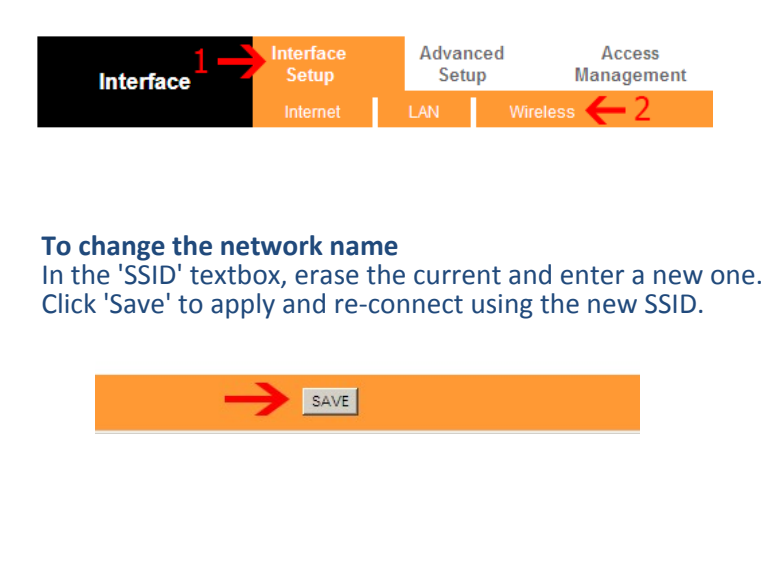

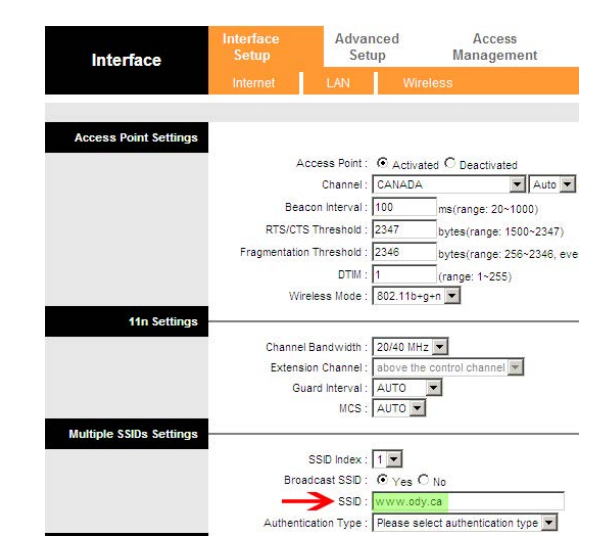

## To connect/re-connect to the WiFi network:

Your device's operating system will vary on how specifically to scan for wireless networks. To begin, scan for wireless networks, Your wireless network should be listed as an option, upon choosing the

network your device may ask you for a password. Enter the password/key for the wireless router and connect.